## How to User Guide -How to withdraw NIL returns Macropods Online

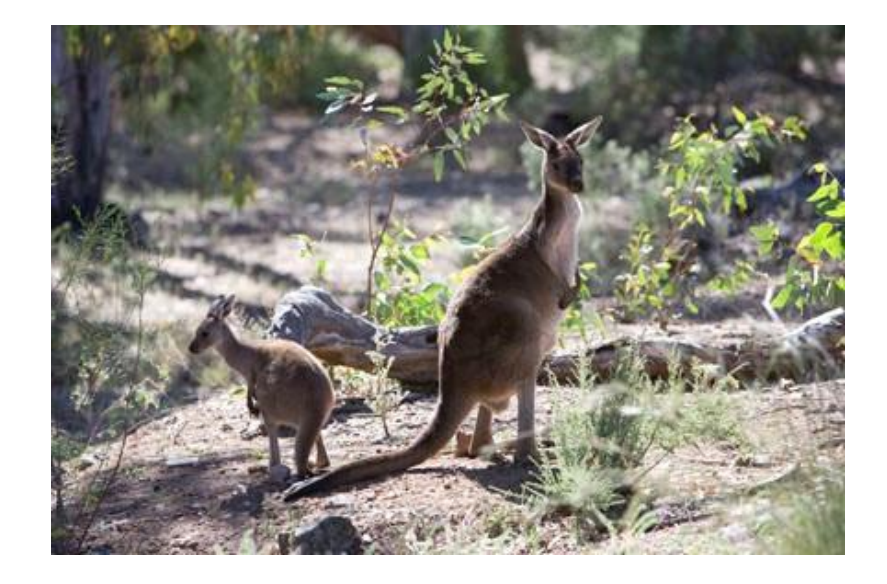

The images and screenshots used in this guide are for demonstration purposes only and may differ from the screens and images that you see when using Macropods Online.

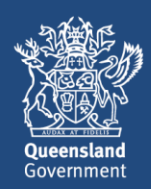

### **Table of Contents**

| 1. | Introduction to Macropods Online           | .3 |
|----|--------------------------------------------|----|
| 2. | Have you registered for an online account? | .3 |
| 3. | How to withdraw a NIL return               | .3 |

#### 1. Introduction to Macropods Online

The Department of Environment and Science has a user-friendly digital platform for managing macropod services allowing macropod licence holders to apply for licences, pay fees, and order tags.

The digital record book feature on Macropods Online makes it easier for harvesters and dealers to comply with their record keeping obligations. And submitting returns is also faster and easier allowing users to view and complete their tasks online as simple transactions.

#### 2. Have you registered for an online account?

Macropod customers not currently registered with the Department of Environment and Science's Online Services will need to register to access Macropods Online. Click <u>here</u> to learn how to register for Online Services.

If you have already registered for a harvester or dealer licence in Connect or Online Services, you will automatically see the new Macropods Online when you login in <u>here</u>.

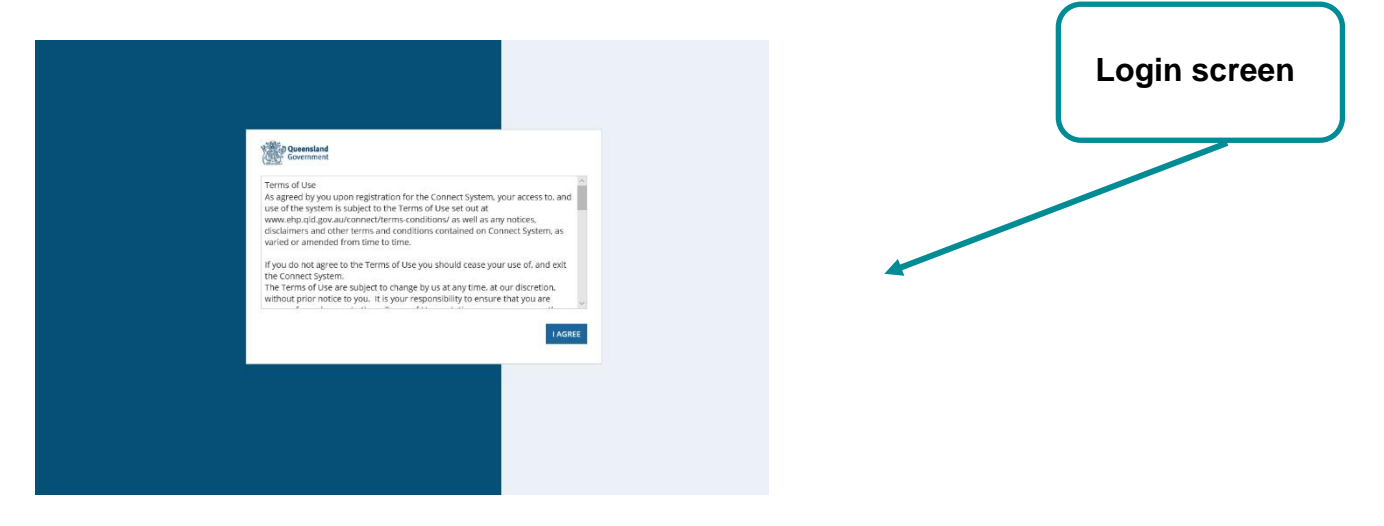

#### 3. How to withdraw a NIL return

If you need to enter return book entries and submit these in a return for a period for which you have already submitted a nil return, you must withdraw that nil return.

To amend a NIL return previously submitted:

#### Go to MY RECORDS > SUBMITTED RETURNS

A 'Y' will be visible in the *Nil return Indicator (Y/N)* column

|                     | 🔒 Home              | e                    |                                | i⊟ My Records           |                            |            |                  |               |  |  |
|---------------------|---------------------|----------------------|--------------------------------|-------------------------|----------------------------|------------|------------------|---------------|--|--|
| Permit Applications | Filters             |                      |                                |                         |                            |            |                  |               |  |  |
| Permits             | Date of Return From | dd/mm/yyyy Da        | ate of Return To dd/mm/yyyy    | Licence Reference<br>No |                            |            |                  | <u>Q</u> ×    |  |  |
| _                   | Return Reference No | Licence Reference No | Activity Location              | Return Period           | Nil Return Indicator (Y/N) | Due Date   | Submitted Date   | Return Status |  |  |
| Crders              | RET023793           | WA0002596            | 4 King St CHARLEVILLE QLD 4470 | 05/01/2020 - 11/01/2020 | Y                          | 1/01/2020  | 14/02/2020 15:49 | 0             |  |  |
| Submitted Returns   | RET023791           | WA0002596            | 4 King St CHARLEVILLE QLD 4470 | 01/01/2020 - 04/01/2020 | N                          | 11/01/2020 | 14/02/2020 15:00 | ٢             |  |  |
| Return Book Entries | RET023435           | WA0002596            | 4 King St CHARLEVILLE QLD 4470 | 01/12/2019 - 31/12/2019 | Ν                          | 14/01/2020 | 20/12/2019 10:54 | 0             |  |  |
| Invoices            |                     | $\backslash$         |                                |                         |                            |            |                  |               |  |  |

Click on **Return Reference No** hyperlink to bring up the nil return that needs to be withdrawn

This will open the detail view for that nil return as shown below.

| Permit Retu                                                          | ırn: RET023793                        | }                                                                           |                                          |                                                                        |                                         |                           |                  |         |                      |
|----------------------------------------------------------------------|---------------------------------------|-----------------------------------------------------------------------------|------------------------------------------|------------------------------------------------------------------------|-----------------------------------------|---------------------------|------------------|---------|----------------------|
| Summary Related A                                                    | actions                               |                                                                             |                                          |                                                                        |                                         |                           |                  |         |                      |
| General Information                                                  |                                       |                                                                             |                                          |                                                                        |                                         | Actions                   |                  |         |                      |
| Return Reference ID<br>(Dealer) Licence No<br>Licence Holder<br>Name | RET023793<br>WA0002596<br>Dalsy Deals | Return Period Start<br>Date<br>Return Period End<br>Date<br>Return Due date | 5 Jan 2020<br>11 Jan 2020<br>18 Jan 2020 | Return Status<br>Document Received<br>Date<br>Return Submitted<br>Date | Completed<br>14 Feb 2020<br>14 Feb 2020 | Generate Return Copy      | Withdraw Reason  | •       | WITHDRAW RETURN      |
| Line Items                                                           |                                       | () ACTIVE                                                                   |                                          |                                                                        |                                         |                           | ARCHIVED         |         |                      |
| Filters                                                              |                                       |                                                                             |                                          |                                                                        |                                         |                           |                  |         |                      |
| Date of Transaction<br>From                                          | dd/mm/yyyy                            | Date of Transac<br>To                                                       | dd/mm/yyyy                               | Species                                                                | Please select                           | + Harvester Licence<br>No |                  | Q ;     | <b>E</b>             |
| Dealer Licence No                                                    | Harvest Year                          | Date of tra                                                                 | nsaction                                 | Harvester Licence No                                                   | Harvester Na                            | me Species                | View All Details | History | Generate Return Copy |

Enter a reason in the Withdrawal Reason box.

#### Click WITHDRAW RETURN

Click on YES in the Withdrawal Confirmation pop-up screen to proceed If you click No, you will return to the previous screen.

| Summary Related Actions                                                                         |                                                              |                                                            |                            | Your nil return will be with                          | sur nil return will be withdrawn. Do you want to continue? |               |      |                 |                   |                                   |     |                 |
|-------------------------------------------------------------------------------------------------|--------------------------------------------------------------|------------------------------------------------------------|----------------------------|-------------------------------------------------------|------------------------------------------------------------|---------------|------|-----------------|-------------------|-----------------------------------|-----|-----------------|
| eneral Information                                                                              | NO                                                           |                                                            | [                          | YES                                                   |                                                            |               |      |                 |                   |                                   |     |                 |
| eturn Reference ID RET023793<br>Dealer) Licence No WA0002596<br>Cence Holder Daisy Deals<br>ame | Return Perio<br>Date<br>Return Perio<br>Date<br>Return Due o | <b>d Start</b> 5 Jan<br>I <b>d End</b> 11 Ja<br>date 18 Ja | 2020<br>in 2020<br>in 2020 | Document Received<br>Date<br>Return Submitted<br>Date | 14 Feb 2020<br>14 Feb 2020                                 |               | Gene | rate Return Co  | ру                | Withdraw Reason •<br>Late returns |     | WITHDRAW RETURN |
|                                                                                                 |                                                              |                                                            |                            |                                                       |                                                            |               |      |                 |                   |                                   |     |                 |
| ne Items                                                                                        | ۵.<br>ه ک                                                    | CTIVE                                                      |                            |                                                       |                                                            | _             |      | -               | Ø ARCH            | HIVED                             | -   |                 |
| ne Items<br>Filters                                                                             | @ A1                                                         | стіуе                                                      |                            | _                                                     |                                                            | _             |      |                 | Øð arcf           | HIVED                             | -   |                 |
| Filters Date of Transaction ddfmmyyyy From                                                      | © A<br>Date o<br>To                                          | CTIVE<br>f Transaction                                     | dalmmiyyyy                 | Species                                               |                                                            | Please select |      | Harvester<br>No | ۲ ARCH<br>Licence | HIVED                             | Q , | 2               |

| Permit Return: RET023793 |             |                     |             |                          |             |                           |                                 |                 |  |  |  |  |  |
|--------------------------|-------------|---------------------|-------------|--------------------------|-------------|---------------------------|---------------------------------|-----------------|--|--|--|--|--|
| Summary Related Actions  |             |                     |             |                          |             |                           |                                 |                 |  |  |  |  |  |
| General Information      |             |                     |             |                          |             | Actions                   |                                 |                 |  |  |  |  |  |
| Return Reference II      | RET023793   | Return Period Start | 5 Jan 2020  | Return Status            | Withdrawn   | <b>P</b>                  | This return has been withdrawn. |                 |  |  |  |  |  |
| (Dealer) Licence No      | WA0002596   | Date                |             | Document Received        | 14 Feb 2020 | Carl Generate Return Copy |                                 |                 |  |  |  |  |  |
| Licence Holder           | Daisy Deals | Return Period End   | 11 Jan 2020 | Date                     |             |                           |                                 | WITHDRAW RETURN |  |  |  |  |  |
| Name                     |             | Return Due date     | 18 Jan 2020 | Return Submitted<br>Date | 14 Feb 2020 |                           |                                 |                 |  |  |  |  |  |

# On *My Records > Submitted Returns* the withdrawn NIL return is now showing as withdrawn

|                       | 📸 Home              |                      |                               | I⊟ My Records             |                            |            |                  |                   |  |  |
|-----------------------|---------------------|----------------------|-------------------------------|---------------------------|----------------------------|------------|------------------|-------------------|--|--|
| E Permit Applications | Filters             |                      |                               |                           |                            |            |                  |                   |  |  |
| 🗐 Permits             | Date of Return From | dd/mm/yyyy Dat       | dd/mm/yyyy                    | Licence Reference<br>No   |                            |            |                  | <u>Q</u> <b>x</b> |  |  |
| 191                   | Return Reference No | Licence Reference No | Activity Location             | Return Period             | Nil Return Indicator (Y/N) | Due Date   | Submitted Date   | Return Status     |  |  |
| F Orders              | RET023793           | WA0002596            | 4 King St CHARLEVILLE QLD 447 | 0 05/01/2020 - 11/01/2020 | Υ                          | 18/01/2020 | 14/02/2020 15:49 | Â                 |  |  |
| Submitted Returns     | RET023791           | WA0002596            | 4 King St CHARLEVILLE QLD 447 | 0 01/01/2020 - 04/01/2020 | N                          | 11/01/2020 | 14/02/2020 15:00 | 0                 |  |  |
| Return Book Entries   | RET023435           | WA0002596            | 4 King St CHARLEVILLE QLD 447 | 0 01/12/2019 - 31/12/2019 | N                          | 14/01/2020 | 20/12/2019 10:54 | 0                 |  |  |
| E Invoices            |                     |                      |                               |                           |                            |            |                  |                   |  |  |

New return book entries can be created for that same return period. These entries can then be submitted into a return.

For more information on the Macropods Online please contact the Macropod Management Unit team:

Phone: 07 4530 1254 Email: mmp@des.qld.gov.au Macropods Online User Guide - How to amend or withdraw NIL returns